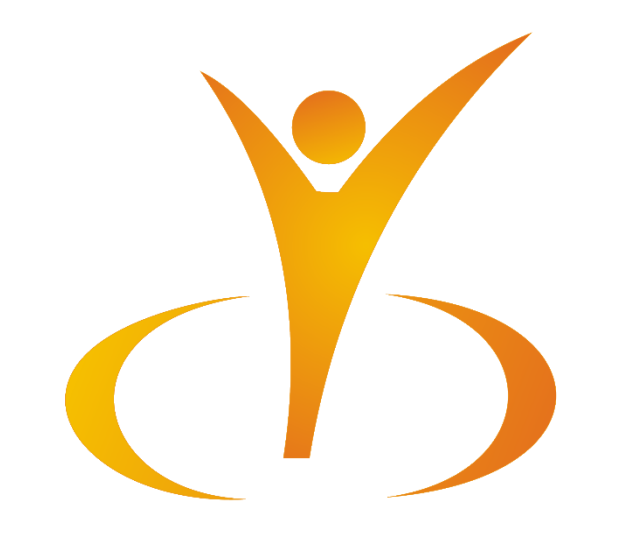

## ScienceDirect Scopus

გამოყენების ინსტრუქცია

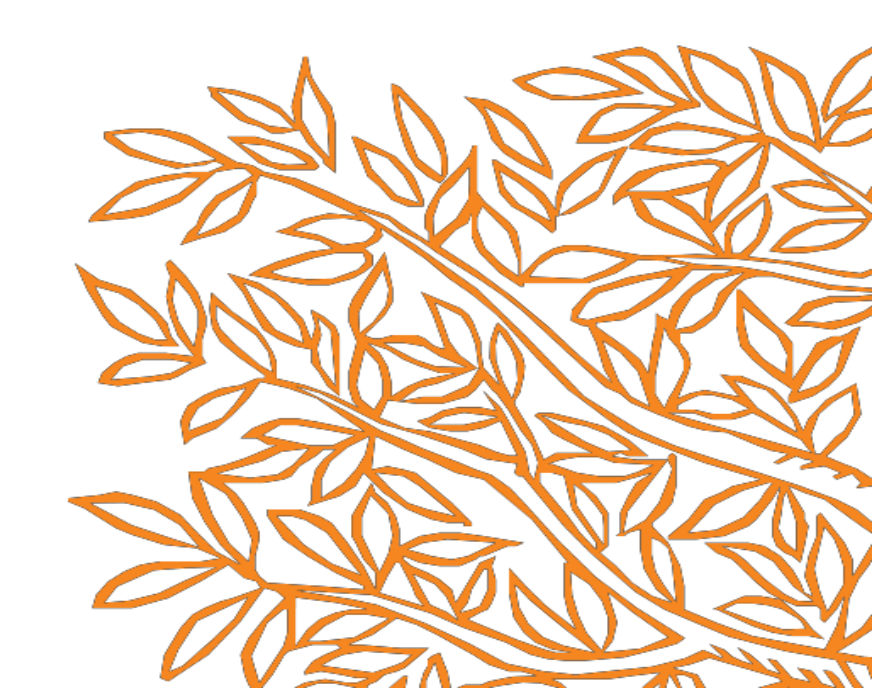

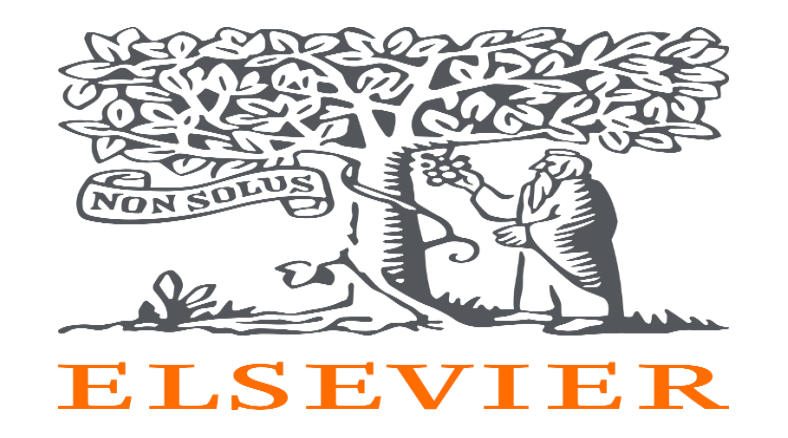

ELSEVIER წამყვანი საერთაშორისო ონლაინ გამომცემლობაა, რომელიც აერთიანებს უახლეს სამეცნიერო ლიტერატურას, სტატიებს, რეზიუმეებს, წიგნებს და ა.შ. ეს არის მსოფლიოში ცნობილი სამეცნიერო ონლაინ მონაცემთა ბაზა, რომელიც გთავაზობთ მილიონობით სრულ ტექსტს და სამეცნიერო ლიტერატურის ანოტაციებს.

ბიბლიოთეკაში შეგიძლიათ გამოიყენოთ Elsevier-ის შემდეგი მონაცემთა ბაზები: Scopus და ScienceDirect. მონაცემთა ბაზებზე წვდომა შესაძლებელია როგორც უნივერსიტეტიდან, ასევე დისტანციურად. დისტანციური წვდომა მოითხოვს ინდივიდუალურ ავტორიზაციას ინსტიტუციური ელექტრონული ფოსტით.

Science Direct - უზრუნველყოფს სანდო, მაღალი ხარისხის და ინტერდისციპლინარული კვლევის ფართო სპექტრს, რომელიც ეხმარება მკვლევარებს კვლევის სწორად პოვნასა და მართვაში.

რესურსებზე წვდომის მიზნით გავხსნათ საიტი <u>www.sciencedirect.com</u>.

მთავარ გვერდზე მოცემულია მიების რამოდენიმე ველი:

- ტერმინების (<u>Find articles with these terms</u>)
- ✓ ჟურნალის ან წიგნის სათაურის (<u>In this journal or book title</u>)
- ✔ ავტორ(ებ)ის (<u>Author(s)</u>) მიხედვით ძიება.

| ScienceDirect                                                                                                    | Journals & Books | () Help | 오 University Ge | 鉝 | Ľ |
|----------------------------------------------------------------------------------------------------|------------------|---------|-----------------|---|---|
| Search for peer-reviewed journal articles and book chapters (including open access content)         Find articles with these terms       In this journal or book title       Author(s)         Image: Content open access content open access content |                  |         |                 |   |   |
| EUREKA,<br>EVERY DAY                                                                                                    |                  |         |                 |   |   |
| O O<br>ScienceDirect AI Confidence in research Climate change                                                                                                    |                  |         |                 |   |   |

Explore scientific, technical, and medical research on ScienceDirect

Physical Sciences and Engineering Life Sciences Health Sciences Social Sciences and Humanities

| Physical Sciences and Engineering | From foundational science to new and novel research, d<br>publications, covering a range of disciplines, from the th | ice to new and novel research, discover our large collection of Physical Sciences and Engineering<br>range of disciplines, from the theoretical to the applied. |  |  |  |
|-----------------------------------|----------------------------------------------------------------------------------------------------|----------------------------------------------------------------------------------------------------|--|--|--|
| Browse journals and books in:     |                                                                                                    |                                                                                                    |  |  |  |
| Chemical Engineering              | Popular Articles                                                                                                    | Recent Publications                                                                                                    |  |  |  |
| Chemistry                         |                                                                                                    |                                                                                                    |  |  |  |
| Computer Science                  | Nicotinamide mononucleotide (NMN) as an<br>anti-aging health product – Promises and safety                           | Engineering Failure Analysis<br>Volume 174                                                                                                    |  |  |  |

მაგალითად, ავტორის მიხედვით მიებისას შესაბამის ველში შეიყვანეთ ავტორის გვარი და დაიწყეთ მიების პროცესი. გაფართოებული ძიება საშუალებას გაძლევთ მიუთითოთ ერთი ან მეტი ინფორმაცია ScienceDirect-ში არსებული დოკუმენტების მოსაძებნად. თქვენ შეგიძლიათ მარტივად შექმნათ მკაფიო მოთხოვნა თქვენს ძიებაში მრავალი ლოგიკური ოპერატორის გამოყენებით.

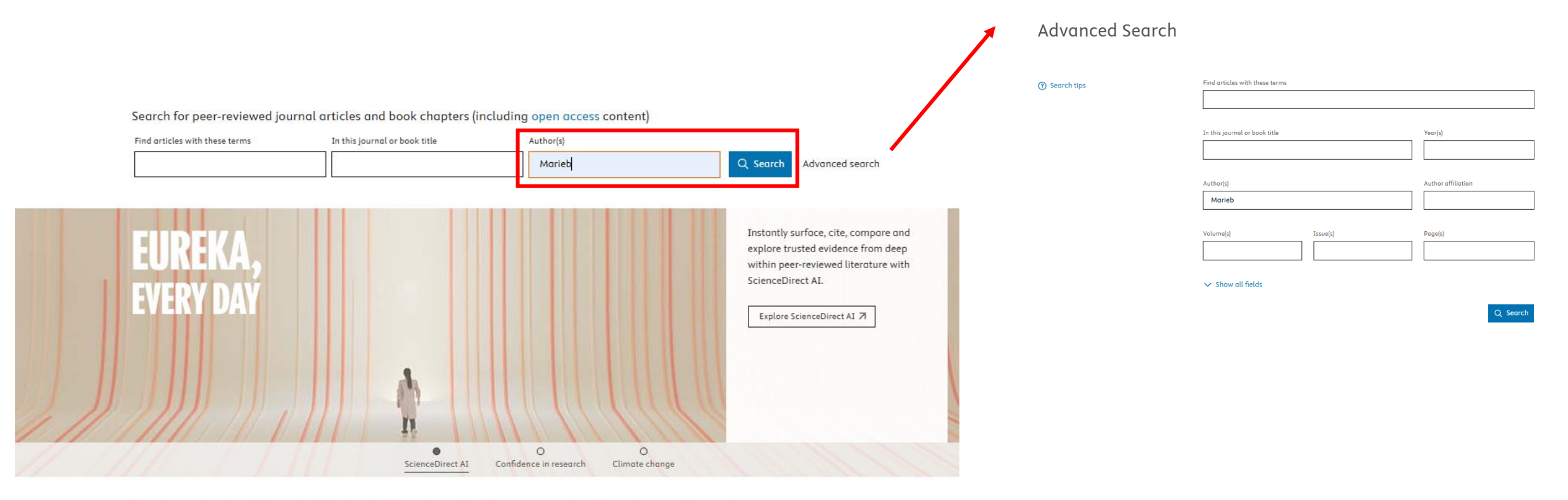

Explore scientific, technical, and medical research on ScienceDirect

Physical Sciences and Engineering Life Sciences Health Sciences Social Sciences and Humanities

შედეგებიდან ვირჩევთ სასურველს. სრული ტექსტის სანახავად უნდა დავაჭიროთ ველს: View PDF.

მარცხენა ველში მოცემული სხვადასხვა პარამეტრი საშუალებას გვაძლევს დავაზუსტოთ ძიება წლის, სტატიის ტიპის, და სხვა პატამეტრის მიხედვით.

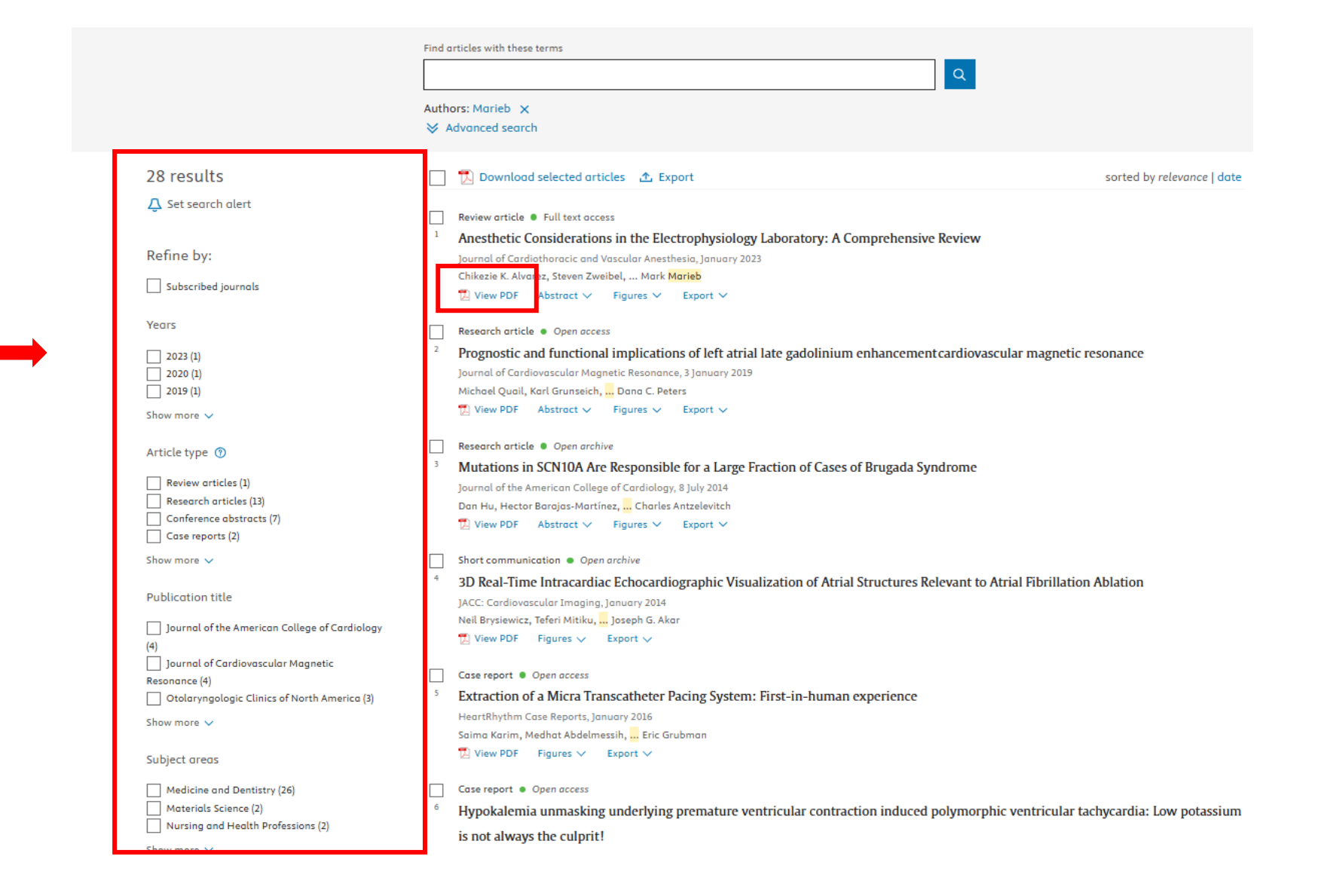

PDF ფორმატში სრული სტატიის გახსნის შემდეგ, შეგვიძლია მისი ამობეჭდვა ან ჩამოტვირთვა.

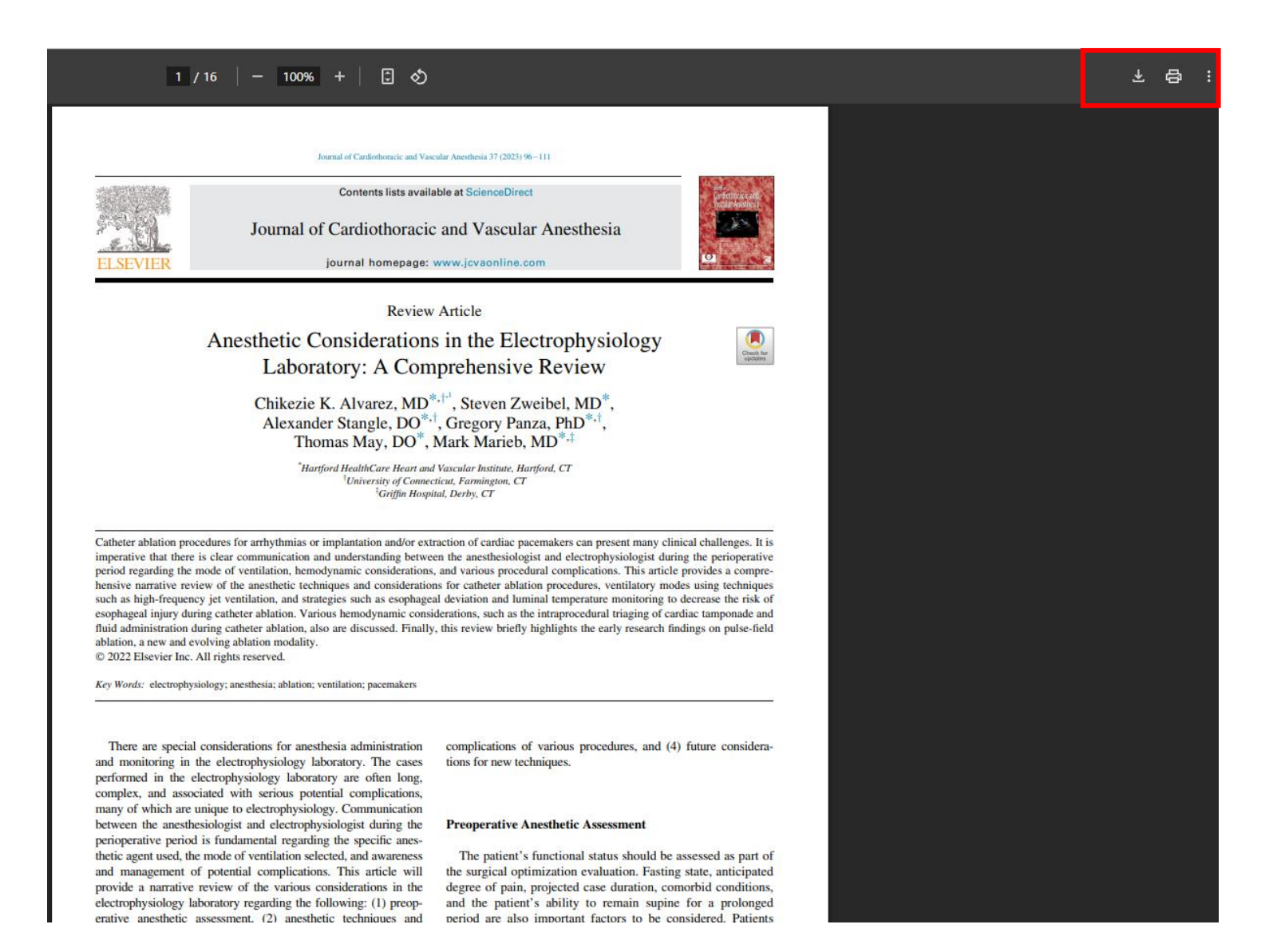

Scopus - არის უდიდესი ონლაინ მონაცემთა ბაზა, რომელიც აერთიანებს ბიბლიოგრაფიულ მონაცემებს, აბსტრაქტებსა და ციტირების მაჩვენებლებს. Scopus-ის მონაცემთა ბაზებზე წვდომისთვის მიჰყევით ბმულს: <u>www.scopus.com</u>

სკოპუსის ბაზაში ძიება შესაძლებელია დოკუმენტის (მოიცავს ჟურნალის სტატიებს, წიგნის თავებს, კონფერენციის შრომებს), ავტორის, მკვლევარის (გვეხმარება მოვიძიოთ სასურველ სფეროში მკვლევარი და დავამყაროთ კავშირები) ან ორგანიზაციის მიხედვით.

| Scopus |                                                                |         | Q Search | Sources   | SciVal⊅ | 7 | 〕<br>血 | UG |
|--------|----------------------------------------------------------------|---------|----------|-----------|---------|---|--------|----|
|        | Start exploring                                                |         |          |           |         |   |        |    |
|        | Documents Authors Researcher Discovery Organizations           |         |          | ch tips 🕐 |         |   |        |    |
|        | Search within Article title, Abstract, Keywords                | nents * |          |           |         |   |        |    |
|        | + Add search field 拄 Add date range Advanced document search > |         |          | arch Q    |         |   |        |    |
|        | Search History Saved Searches                                  |         |          |           |         |   |        |    |

მარცხენა ველში შეგვიძლია დავაზუსტოთ ძიება სხვადასხვა პარამეტრების დახმარებით.

## Advanced query ( Search within Search documents \* × $\sim$ Article title internal AND disease Save search △ Set search alert + Add search field Search Q Reset Documents Preprints Patents Secondary documents Research data 🛛 982 documents found ∧ Analyze results ∧ Refine search All 🗸 Show all abstracts Sort by Date (newest) ⊞ ∺≡ Export 🗸 🛛 Download Citation overview ••• More $\sim$ Document title Authors Source Citations Year Search within results Article • Open access Respiratory syncytial virus vaccination in older adults and Alfaro, T., Froes, F., Pulmonology, 31(1), pp. 2025 0 Filters patients with chronic disorders: A position paper from the Vicente, C., ... Duque, S., 2451456 Portuguese Society of Pulmonology, the Portuguese Association Pinto, P. Year $\sim$ of General and Family Medicine, the Portuguese Society of Range Individual Cardiology, the Portuguese Society of Infectious Diseases and Clinical Microbiology, the Portuguese Society of Endocrinology, Diabetes and Metabolism, and the Portuguese Society of Internal Medicine Show abstract 🗸 from to Article • Open access Establishment and internal validation of a model to predict the Scientific Reports, 15(1), 2025 Wang, F., Zhou, H., 0 efficacy of Adalimumab in Crohn's disease Zhang, Y., ... Wu, T., Liang, J. 1984 Author name $\sim$ Show abstract 🗸 Related documents KLOSTERMANN, G.F. 19 TISCHENDORF, W. 18 Article Orthopaedic fracture site and wound healing risk among end-3 Hanna, G., Tischler, E.H. Journal of Clinical 2025 0 JESSERER, H. 16 stage renal disease patients undergoing open reduction internal Mastrokostas, P.G. Orthopaedics and SUEDHOF, H. 16 fixation: A database analysis ... Bryk, E., Pipitone, P.S. Trauma Klostermann, G.F. 13 , 63, 102946 Show all Show abstract 🗸 Related documents Subject area $\sim$ Discover early research ideas View preprints published by authors to have an early idea of upcoming research documents. Medicine 3,588 Biochemistry, Genetics View 15 preprints 176 and Molecular Biology

აქვე შეგვიძლია ვიხილოთ აბსტრაქტიც.

შედეგები მოიცავს დოკუმენტის სათაურს, ავტორებს, წელს, წყაროს და ციტატების რაოდენობას.

სასურველი სტატიის გახსნის შემდეგ მოცემულია დამატებითი ინფორმაცია, როგორიცაა დოკუმენტის ტიპი, წყაროს ტიპი და ა.შ.

## <Back to results 1 of 3,982 Next > 🛃 Download 🛛 🛱 Print 📆 Save to PDF 🕁 Save to list 📳 Create bibliography Pulmonology • Open Access • Volume 31, Issue 1, Pages 2451456 • 31 December 2025 Respiratory syncytial virus vaccination in older adults Document type Article . Gold Open Access and patients with chronic disorders: A position paper Source type 1ournal from the Portuguese Society of Pulmonology, the 25310437 Portuguese Association of General and Family Medicine, the Portuguese Society of Cardiology, the 10.1080/25310429.2025.2451456 View more 🗸 Portuguese Society of Infectious Diseases and Clinical Microbiology, the Portuguese Society of Endocrinology, Diabetes and Metabolism, and the Portuguese Society of Internal Medicine

ISSN

DOI

```
Alfaro, Tiago<sup>a, b</sup>; <u>Froes, Filipe<sup>a, c</sup>;</u> Vicente, Cláudia<sup>d</sup>;
<u>Costa, Rui<sup>d, e</sup>;</u> <u>Gavina, Cristina<sup>f, g, h</sup>;</u> Baptista, Rui<sup>f, i, j, k, l</sup>:
Maio, António<sup>m, n, o</sup>; da Cunha, Saraiva<sup>m</sup>;
<u>Neves, João Sérgio<sup>p, q, r</sup>; Leuschner, Pedro<sup>s, t, u</sup>; Duque, Sofia<sup>s, v, w</sup>;</u>
Pinto, Paula<sup>a, x, y</sup>
🖪 Save all to author list
```

<sup>a</sup> Portuguese Society of Pulmonology (SPP), Lisbon, Portugal <sup>b</sup> Department of Pulmonology, Unidade Local de Saúde de Coimbra, E.P.E, Coimbra, Portugal <sup>c</sup> Chest Department, Hospital Pulido Valente, Unidade Local de Saúde de Santa Maria, Lisboa, E.P.E, Portugal <sup>d</sup> Portuguese Association of General and Family Medicine (APMGF), Lisbon, Portugal liations 🗸

```
Cited by 0 documents
Inform me when this document is cited in
Scopus:
 Set citation alert >
Related documents
Find more related documents in Scopus
based on:
Authors > Keywords >
```

ასევე შეგვიძლია:

- ჩამოვტვირთოთ, ამოვბეჭდოთ, შევინახოთ ინფორმაცია და ა.შ.
- გადავხედოთ ჩვენს საძიებო თემასთან (Related დაკავშირებულ დოკუმენტებს documents)

ull text options 🗸 🛛 Export 🗸 🔂 View PDF 🗆

## Scopus-ში შემავალი რესურსები ხელმისაწვდომია ველიდან : Sources.

| Sources | iciVal⊐ | ?               | Ŷ                 | 盒                    | UG                 |
|---------|---------|-----------------|-------------------|----------------------|--------------------|
| 5       | ources  | ources SciVal 7 | ources iciVal 🤊 🕜 | ources SciValत्र 🕜 🗘 | ources ściValㅋ ⑦ 凸 |

Sources

🛧 Save to list 🛛 🔠 Create bibliography

tonology • Open Access • Volume 31, Issue 1, Pages 2451456 • 31 December 2025

spiratory syncytial virus vaccination in older adults d patients with chronic disorders: A position paper om the Portuguese Society of Pulmonology, the rtuguese Association of General and Family edicine, the Portuguese Society of Cardiology, the rtuguese Society of Infectious Diseases and Clinical icrobiology, the Portuguese Society of Endocrinology, abetes and Metabolism, and the Portuguese Society Internal Medicine

| Cited by 0 documents                             |  |
|--------------------------------------------------|--|
| Inform me when this document is cited in Scopus: |  |
| Set citation alert >                             |  |
| Related documents                                |  |
| Find more related documents in Scopus based on:  |  |
| Authors > Keywords >                             |  |

შედეგების გვერდზე მოცემულია სკოპუსში არსებული წყაროების სათაურები ბევრ სხვა მაჩვენებელთან ერთად. შესაძლებელია სკოპუსის წყაროების სიის ექსელის ფორმატში ჩამოტვირთვა.

| Subject area                                                                          | Enter subj     | ect area                                      |             |                                        |                       |                       |           |        |
|---------------------------------------------------------------------------------------|----------------|-----------------------------------------------|-------------|----------------------------------------|-----------------------|-----------------------|-----------|--------|
| CiteScore 2023 has been released. V                                                   | /iew CiteScore | r methodology >                               |             |                                        |                       |                       |           | x      |
| Filter refine list                                                                    |                | 40.211                                        |             |                                        |                       |                       |           |        |
| Apply Clear filters                                                                   |                | All ~ 🕞 Export to Excel 🛄 Save to source list |             | 🛎 Download Scopu                       | s Source List U       | iew metrics for ye    | ar:       | e List |
| Display options                                                                       | ^              | Source title $\psi$                           | CiteScore 🕹 | Highest percentile $\Psi$              | Citations<br>2020-23↓ | Documents<br>2020-23↓ | % Cited ↓ | >      |
| Display only Open Access Journals Counts for 4-year timeframe     No minimum selected |                | 1 Co-A Cancer Journal for Clinicians          | 873.2       | 99%<br>1/404<br>Oncology               | 92,555                | 106                   | 95        |        |
| Minimum citations     Minimum documents     Citescore highest quartile                |                | A Nature Reviews Molecular Cell Biology       | 173.6       | 99%<br>1/410<br>Molecular Biology      | 34,204                | 197                   | 92        |        |
| Show only titles in top 10 percent Ist quartile Can quartile                          |                | 3 The Loncet                                  | 148.1       | 99%<br>1/636<br>General Medicine       | 266,752               | 1,801                 | 74        |        |
| In quartile     Ath quartile                                                          |                | 4 New England Journal of Medicine             | 145.4       | 99%<br>2/636<br>General Medicine       | 336,463               | 2,314                 | 83        |        |
| Source type                                                                           | ^              | 5 Nature Reviews Drug Discovery               | 137.4       | 99%<br>1/313<br>Pharmacology           | 25,276                | 184                   | 89        |        |
| Conference Proceedings Trade Publications                                             |                | 6 Nature Reviews Materials                    | 119.4       | 99%<br>1/317<br>Materials<br>Chemistry | 30,099                | 252                   | 79        |        |
| Apply Clear filters                                                                   |                | 7 Nature Reviews Cancer                       | 111.9       | 99%                                    | 23,727                | 212                   | 88        |        |